FLEXCUBE UBS Inbound Application Adapter Installation Document Version 12.1.0.0.0 FLEXCUBE KERNEL [October] [2015]

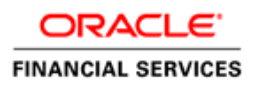

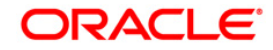

| Document Control         |                   |               |
|--------------------------|-------------------|---------------|
| Author: Rashmi Sharma    | Group: BPD        |               |
| Created on : 20-May-2007 | Revision No : 1.0 |               |
| Updated by               | Reviewed by :     | Approved by   |
| Updated on :             | Reviewed on :     | Approved on : |

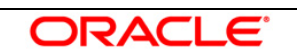

## Contents

| 1 | Insta | llation Steps | } |
|---|-------|---------------|---|
|   | 1.1   | Prerequisite  | } |
|   | 1.2   | Steps         | } |

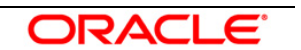

## **Installation Steps**

#### 1.1 Prerequisite

- ✓ Ensure that the basic MDB Gateway Environment Setup is done. [Please refer <u>GW MDB Installation.doc</u>.]
- ✓ Ensure that the basic Adapter Environment Setup is done. [Please refer <u>SSIAD Installation FCUBSV.UM8.0.0.0.0.0.0Lot1.doc</u>.]

#### 1.2 Steps

#### A. Configure FLEXCUBE UBS EJB Adapter Properties

Edit <*KERNEL\_INSTALL\_DIR*>/*SSIAD\_EJB/config/SSIAD\_EJB\_Prop.xml* file to give appropriate values for the properties as described below,

1. XSD\_PATH: This property specifies the path where the IsExchangeFileRequest.XSD is stored.

e.g. XSD\_PATH=<KERNEL\_INSTALL\_DIR>/SSIAD\_EJB/XSD/

[NOTE: Give XSD file path with forward slash (/) as file separator and remember to give a slash at the end.]

- SSIAD\_EJB\_ENVELOPE\_XSD: This property specifies the name of the XSD against which SSIAD Envelope validation is done against the incoming messages.
   e.g. SSIAD\_EJB\_ENVELOPE\_XSD = "IsExchangeFileRequest.XSD".
- 3. IS\_XSD\_VAL\_REQD: This property specifies whether XSD validation should be done or not. To enable XSD validation specify "Y" and to disable specify "N".
- IB\_EJB\_SERVER\_URL: This property specifies protocol, server url and the port on which OC4J server is running in protocol://server url:port/application name format
   e.g. IB\_EJB\_SERVER\_URL = "ormi://10.80.44.103:23791/SSIAD\_EJB\_Bean"
- IB\_EJB\_CTX\_FACTORY: This property define context factory for Oc4J server used by Oracle Application Server applications to perform JNDI operations
   e.g. IB\_EJB\_CTX\_FACTORY = "com.evermind.server.rmi.RMIInitialContextFactory"

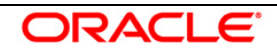

- 6. IB\_EJB\_SECURITY\_PRINCIPAL: specifying the identity of the principal for authenticating the caller to the service if required otherwise can be left blank.
- 7. IB\_EJB\_SECURITY\_CREDENTIALS: specifies the credentials of the principal for authenticating the caller to the service if required otherwise can be left blank.
- 8. IB\_EJB\_CALL\_TYPE: This property specifies the call type of EJB that must always be REMOTE.
- 9. IB\_EJB\_LOCAL\_CALL: This property must always be LOCAL.
- 10. IB\_EJB\_REMOTE\_CALL: This property must always be REMOTE.
- 11. FCUBS\_DB\_SERVER\_IP: This property defines FCUBS Database server IP address.
- 12. FCUBS\_DB\_SERVER\_UID: This property defines user id for FCUBS Database server.
- 13. FCUBS\_DB\_SERVER\_PWD: This property defines password for FCUBS Database server.
- 14. FCUBS\_DB\_PAYLOAD\_PATH: This property defines payload file path on FCUBS Database server.
- 15. FCUBS\_DB\_DEAD\_LETTER\_PATH: This property defines dead letter file path on FCUBS Database server.

## [NOTE: Give XSD file path with forward slash (/) as file separator and remember to give a slash at the end.]

- 16. SSIAD\_EJB\_JMS\_ICF: This property defines InitialContextFactory that is responsible for getting and instance of the initial context. It is also responsible for looking up JMS topics and queues.
- SSIAD\_EJB\_JMS\_PROVIDER\_URL: This property is used for external JNDI lookups. eg. provider URL in <host>[:<port>] format.
   Specify whole path of the binding file that has been created for Gateway MDB installation.
- 18. SSIAD\_EJB\_JMS\_SECURITY\_ PRINCIPAL: This property defines the name of the entity (user) that is authenticated when the connection to the JMS provider is established. The Security Principal and the Security Credentials are included in the naming context when the connection factory is looked up from the naming.
- 19. SSIAD\_EJB\_JMS\_SECURITY\_CREDENTIALS: This property defines the credentials (typically a password) that authenticate the security principal to the JMS provider.
- 20. SSIAD\_EJB\_JMS\_QCF: This property specifies the Queue Connection Factory of the Queue Manager to which the Gateway MDB is associated. A queue connection factory is used to create connections to the associated JMS provider of JMS queue destinations, for point-to-point messaging.

eg. SSIAD\_EJB\_JMS\_QCF = MDBQCF

21. SSIAD\_EJB\_JMS\_QUEUE\_NAME: This property specifies the Queue on which the

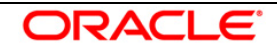

Gateway MDB is listening.

SSIAD\_EJB\_JMS\_QUEUE\_NAME = MDB\_QUEUE

- 22. SSIAD\_EJB\_JMS\_Q\_ACKNOWLEDGE: This property specifies the mode of acknowledgement to be given to the MOM by the application. The possible values are CLIENT\_ACKNOWLEDGE, DUPS\_OK\_ACKNOWLEDGE and AUTO\_ACKNOWLEDGE.
- 23. SSIAD\_EJB\_JMS\_Q\_TRANSACTION: This property specifies whether the message sent/received has to be transacted or not. The value is false.
- 24. SSIAD\_EJB\_JMS\_Q\_DELIVERY\_OPT: The message delivery option represents whether the message will be delivered with the Delivery mode as PERSISTENT or NON-PERSISTENT. Possible values are 1 and 2. 1 represents delivery mode to be NON-PRESISTENT while 2 represents the delivery mode to be PRESISTENT.
- 25. SSIAD\_EJB\_JMS\_Q\_TIME\_TO\_LIVE: This is the maximum time in milliseconds for which the outgoing/reply message will remain in the queue before expiring, if not already picked up by the external system application. Value 0 ensures that message will NEVER expire.
- 26. SSIAD\_EJB\_JMS\_Q\_PRIORITY: This is the priority of the outgoing/reply message. Priority value can be ranging from 0 to 9, 9 being highest priority and 0 being lowest priority. Priorities 0-4 are gradations of normal priority and priorities 5-9 are gradations of expedited priority.
- 27. SSIAD\_EJB\_MH\_IP: This property defines SSI MH server IP address.
- 28. SSIAD\_EJB\_MH\_USERID: This property defines user id for SSI MH server.
- 29. SSIAD\_EJB\_MH\_PASSWORD: This property defines password for SSI MH server.
- 30. SSIAD\_EJB\_MH\_ENVELOPE: This property defines envelope file path on SSI MH server.
- 31. SSIAD\_MH\_PAYLOAD\_PATH: This property defines payload file path on SSI MH server.
- 32. XSL\_PATH: This property specifies the path where the SSI\_ADAPTER.XSL is stored. eg.. XSL\_PATH =<KERNEL\_INSTALL\_DIR>/SSIAD\_EJB/XSL/

[NOTE: Give XSD file path with forward slash (/) as file separator and remember to give a slash at the end.]

33. SSIAD\_EJB\_XSL: This property specifies the XSL file name.

eg.. SSIAD\_ADAPTER\_XSL = SSIAD\_EJB\_XSL.xsl

34. EJB\_OBJ\_PATH: Defines path to store EJB reference.

# [NOTE: Give XSD file path with forward slash (/) as file separator and remember to give a slash at the end.]

35. MSG\_REPOLL\_SLEEP\_TIME: This property specifies interval of polling in milliseconds

36. LOGGER\_PATH: This property specifies the path of the logger property file. This file can be found

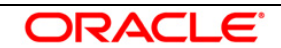

```
at <KERNEL_INSTALL_DIR>/SSIAD_EJB/config.
```

#### [NOTE: Give the logger path with forward slash (/). ]

The SSIAD\_EJB\_Prop.xml will look similar as follows,

```
<add key="XSD_PATH" value="D:/KERNEL_SSIAD_OC4J/SSIAD_EJB/XSD/"/>
<add key="SSIAD_EJB_XSD" value="IsExchangeFileReguest.XSD"/>
<add key="IS_XSD_VAL_REQD" value="Y"/>
<!-- Kernel 8.0 Lot 1 ITR1 SFR#01 <Start> -->
<!--
    <add key="MAX_CLOB_LEN" value="32512"/>
    <add key="DB_TIMEOUT" value="20"/>
    <add key="FCUBS_MSG_SCHEMA_CON_POOLNAME" value="KERNELDEV.WORLD"/>
    <add key="FCIS MSG SCHEMA CON POOLNAME" value="FCIS MSG SCHEMA"/>
-->
<!-- Kernel 8.0 Lot 1 ITR1 SFR#01 <End> -->
<add key="IB_EJB_JNDI_NAME" value="SSIAD_EJB_Bean"/>
<add key="IB_EJB_SERVER_URL" value="ormi://10.80.161.40:23791"/>
<add key="IB EJB CTX FACTORY" value="com.evermind.server.rmi.RMIInitialContextFactory"/>
<add key="IB_EJB_SECURITY_PRINCIPAL" value="oc4jadmin"/>
<add key="IB EJB SECURITY CREDENTIALS" value="oc4jadmin"/>
<add key="IB_EJB_CALL_TYPE" value="REMOTE"/>
<add key="IB_EJB_LOCAL_CALL" value="LOCAL"/>
<add key="IB_EJB_REMOTE_CALL" value="REMOTE"/>
            <!-- FTP FC DB details -->
<add key="FCUBS_DB_SERVER_IP" value="10.80.50.227"/>
<add key="FCUBS_DB_SERVER_UID" value="kerneldev"/>
<add key="FCUBS_DB_SERVER_PWD" value="kerneldev"/>
<add key="FCUBS_DB_PAYLOAD_PATH" value="users/TestDes/"/>
<add key="FCUBS_DB_DEAD_LETTER_PATH" value="C:/Documents and Settings/Default"</pre>
User/DLF/"/>
             <!-- JMS details -->
<add key="SSIAD_EJB_JMS_ICF" value="com.sun.jndi.fscontext.RefFSContextFactory"/>
<add key="SSIAD EJB JMS PROVIDER URL" value="file:/D:/bindings"/>
<add key="SSIAD_EJB_JMS_SECURITY_PRINCIPAL" value=""/>
<add key="SSIAD EJB JMS SECURITY CREDENTIALS" value=""/>
<add key="SSIAD_EJB_JMS_QCF" value="MDBQCF"/>
<add key="SSIAD_EJB_JMS_QUEUE_NAME" value="MDB_QUEUE"/>
<add key="SSIAD_EJB_JMS_Q_ACKNOWLEDGE" value="AUTO_ACKNOWLEDGE"/>
<add key="SSIAD_EJB_JMS_Q_TRANSACTION" value="false"/>
```

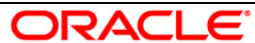

```
<add key="SSIAD_EJB_JMS_Q_DELIVERY_OPT" value="2"/>
```

```
<add key="SSIAD_EJB_JMS_Q_TIME_TO_LIVE" value="500000"/>
```

```
<add key="SSIAD_EJB_JMS_Q_PRIORITY" value="7"/>
```

<!-- FTP SSI MH DETAILS -->

```
<add key="SSIAD_EJB_MH_IP" value="10.80.161.40"/>
```

<add key="SSIAD\_EJB\_MH\_USERID" value="rashmish"/>

<add key="SSIAD\_EJB\_MH\_PASSWORD" value="Password123"/>

<add key="SSIAD\_EJB\_MH\_ENVELOPE" value="Inbound/InEnvelop/"/>

```
<add key="SSIAD_MH_PAYLOAD_PATH" value="Inbound/InPayload/"/>
```

#### <!-- XSL -->

<add key="XSL\_PATH" value="D:/KERNEL\_SSIAD\_OC4J/SSIAD\_EJB/XSL/"/>

```
<!-- Kernel 8.0 Lot 1 ITR1 SFR#01 <Start> -->
```

<add key="SSIAD\_EJB\_XSL" value="SSIAD\_EJB\_XSL.xsl"/>

<!-- Kernel 8.0 Lot 1 ITR1 SFR#01 <End> -->

<!-- Client -->

<add key="EJB\_OBJ\_PATH" value="C:/Documents and Settings/Default User/ejb/obj"/>

<!-- MISCELLANEOUS PROPERTIES -->

<add key="LOGGER\_PATH"

```
value="D:/KERNEL_SSIAD_OC4J/SSIAD_EJB/config/ssiad_ejb_logger.xml"/>
```

<!-- Kernel 8.0 Lot 1 ITR1 SFR#01 <Start> -->

<add key="MSG\_REPOLL\_SLEEP\_TIME" value="1000"/>

<!-- Kernel 8.0 Lot 1 ITR1 SFR#01 <End> -->

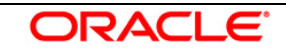

#### **B.** Configure logger parameters

 Edit <KERNEL\_INSTALL\_DIR>/SSIAD\_EJB/config/ssiad\_ejb\_logger.xml file to change the value of the property "SSIAD.LOGGER.FPATH" to <KERNEL\_INSTALL\_DIR>/SSIAD\_EJB/log/.

eg. If the value of your <KERNEL\_INSTALL\_DIR> is D:/Kernel8.0, then the entry for this property will be,

<add key="SSIAD.LOGGER.FPATH" value="D:/Kernel8.0/SSIAD\_EJB/log/"/>
[NOTE: Give SSIAD.LOGGER.FPATH with forward slash (/) as file separator and remember to give
a slash (/) at the end.]

#### C. Run the build file

- ✓ For WINDOWS
  - Go to the folder <KERNEL\_INSTALL\_DIR>\setup in the command prompt, type
     "set\_env" and press enter.
  - Change directory to <KERNEL\_INSTALL\_DIR>\SSIAD\_EJB\setup\OC4J in the command prompt, type **"ant"** and press enter.
- ✓ For UNIX
  - Go to the folder <KERNEL\_INSTALL\_DIR>/setup in the shell prompt, type
     "set\_env.sh" and press enter.
  - Change directory to <KERNEL\_INSTALL\_DIR>/SSIAD\_EJB/setup/OC4J in the shell prompt, type "ant" and press enter.

#### [NOTE: Please make sure that you get a message BUILD SUCCESSFUL after compilation.]

#### D. Deploy the EJB in Oracle 10g Application Server

#### 1. Stop the application server.

- ✓ For WINDOWS
  - Set JAVA\_HOME and ORACLE\_HOME with the paths in your machine e.g.

set ORACLE\_HOME=D:\Oracle10gAS set JAVA\_HOME=%ORACLE\_HOME%\jdk

- Go to the <APP\_SERVER\_HOME>/bin directory in the command prompt
   e.g. cd %APP\_SERVER\_HOME%\bin
- Type oc4j -start

This will start the server. Ensure that you get no error during start up. If the server start up is proper we shall get the following screen.

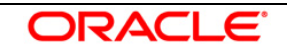

- ✓ For UNIX
  - Set JAVA\_HOME and ORACLE\_HOME with the paths in your machine e.g.

export ORACLE\_HOME=/home/Oracle10gAS export JAVA\_HOME=\${ORACLE\_HOME}/jdk

- Go to the <APP\_SERVER\_HOME>/bin directory in the command prompt
   e.g. cd \${APP\_SERVER\_HOME}/bin
- Type oc4j -shutdown -port 23791 -password <admin\_password>
   e.g. oc4j -shutdown -port 23791 -password oc4jadmin
   This will stop the server.

#### 2. Start the application server.

- ✓ For WINDOWS
  - Set JAVA\_HOME and ORACLE\_HOME with the paths in your machine.
     e.g.

```
set ORACLE_HOME=D:\Oracle10gAS
set JAVA_HOME=%ORACLE_HOME%\jdk
```

- Go to the <APP\_SERVER\_HOME>/bin directory in the command prompt
   E.g. cd %APP\_SERVER\_HOME%\bin
- Type oc4j -start

This will start the server. Ensure that you get no error during start up. If the server start up is proper, the following be displayed on the command prompt.

- ✓ For UNIX
  - Set JAVA\_HOME and ORACLE\_HOME with the paths in your machine.

e.g.

export ORACLE\_HOME=/home/Oracle10gAS export JAVA\_HOME=\${ORACLE\_HOME}/jdk

- Go to the <APP\_SERVER\_HOME>/bin directory in the command prompt
   E.g. cd \${APP\_SERVER\_HOME}/bin
- Type **oc4j** start
   This will start the server. Ensure that you get no error during start up.

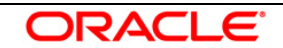

- 3. Open the Administrative Console of Oracle Enterprise Manager
- ✓ Open an internet browser and type the OC4J Admin Console URL Address of the server.

e.g. <u>http://10.80.4.116:8888/em</u>

where, 10.80.4.116 is the machine IP Address on which OC4J is running.

✓ Login to Administrative Console

Enter OC4J administrator username/password and press Login.

| ORACLE Enterprise M<br>Application Server Contro | anager 10 <i>g</i> |
|--------------------------------------------------|--------------------|
| Login                                            |                    |
| ∗ User Name<br>∗ Password                        | oc4jadmin          |
|                                                  | Login              |

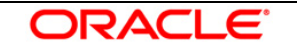

#### 4. Deploying SSIAD\_EJB\_Bean.ear

 $\checkmark$  Click on Applications -> Deploy.

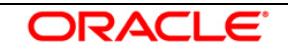

#### ORACLE Enterprise Manager 10g

Application Server Control

Cluster Topology > Application Server: oracle.DDTD0270.i-flex.com >

OC4J: home

Home Applications Web Services Performance Administration

Page Refreshed Jun 27, 2007 1:16:04

Setup Logs Help L

This page shows the J2EE applications and application components (EJB Modules, WAR Modules, Resource Adapter Modules) deployed to this OC4J instance.

| view 🌔 | Applications 🚽                         |         |                                |                    |                                            |                       |                                  |
|--------|----------------------------------------|---------|--------------------------------|--------------------|--------------------------------------------|-----------------------|----------------------------------|
| Star   | ) Stop (Restart) (Undeploy) (Redeploy) | Deplo   | y)                             |                    |                                            |                       |                                  |
| Expan  | All Collapse All                       |         |                                |                    |                                            |                       |                                  |
| Select | Name                                   | Status  | Start Time                     | Active<br>Requests | Request<br>Processing<br>Time<br>(seconds) | Active EJB<br>Methods | Application<br>Defined<br>MBeans |
|        | ▼ All Applications                     |         |                                |                    |                                            |                       |                                  |
| 0      | ascontrol                              | Û       | Jun 27, 2007<br>1:13:06 PM IST | 1                  | 0.63                                       | 0                     | m                                |
| ۲      | ▼ <u>default</u>                       | Û       | Jun 27, 2007<br>1:13:06 PM IST | 0                  | 0.00                                       | 0                     | m                                |
| 0      | ▼ <u>GW_EJB_Bean</u>                   | Û       | Jun 27, 2007<br>1:13:07 PM IST | 0                  | 0.00                                       | 0                     | m                                |
| 0      | <u>GW_HTTP_Servlet</u>                 | Û       | Jun 27, 2007<br>1:13:07 PM IST | 0                  | 0.00                                       | 0                     | m                                |
| 0      | <u>GW_MDB_Bean</u>                     | Û       | Jun 27, 2007<br>1:13:16 PM IST | 0                  | 0.00                                       | 0                     |                                  |
| 0      | SSIAD_Client_Servlet                   | Û       | Jun 27, 2007<br>1:13:17 PM IST | 0                  | 0.00                                       | 0                     |                                  |
| 0      | <u>bc4j</u>                            | Û       | Jun 27, 2007<br>1:13:06 PM IST | 0                  | 0.00                                       | 0                     |                                  |
| H      | ome Applications Web Services Perf     | ormance | e <u>Administratio</u>         | <u>n</u>           |                                            |                       |                                  |

ORACLE

5. Following screen will be displayed.

- ✓ Click on **Browse**.
- Specify the local path of the enterprise archive file:
   <KERNEL\_INSTALL\_DIR>/SSIAD\_EJB/build/SSIAD\_EJB\_Bean.ear
- ✓ Click on Next.

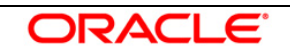

| DRACLE Enterprise Manager 10g                                                                                                    | Setup Logs Help Logout                               |
|----------------------------------------------------------------------------------------------------|------------------------------------------------------|
| Select Archive Application Attributes Deployment Settings                                                                                                    |                                                      |
| eploy: Select Archive                                                                                                    |                                                      |
|                                                                                                    | ancel) Step 1 of 3 Ne <u>x</u> t                     |
| Archive                                                                                                    |                                                      |
| The following types of archives can be deployed: J2EE application (EAR files), Web Modules (WAR files), EJB Modules (EJB JAR files) and I<br>Modules (RAR files).                                                                                                    | Resource Adapter                                     |
| ( Archive is present on local host. Upload the archive to the server where Application Server Contr <u>ol is running</u>                                                                                                    |                                                      |
| Archive Location D:\KERNEL_SSIAD_OC4J\SSIAD_EJB\build\SSIAD_EJB_Bean.ea(Browse)                                                                                                    |                                                      |
| O Archive is already present on the server where Application Server Control is running.                                                                                                    |                                                      |
| Location on Server                                                                                                    |                                                      |
| The location on server must be the absolute path or the relative path from j2ee/home                                                                                                    |                                                      |
| Deployment Plan                                                                                                    |                                                      |
| The deployment plan is an XML file that contains the deployment settings for an application. If you do not have a deployment plan, one will be during the deployment process. Later in the deployment process, you can optionally edit the deployment plan and save it for a future deployment plan. | e created automatically<br>nent of this application. |
| O Automatically create a new deployment plan.<br>The deployment plan settings will be based on OC4J defaults and information contained in the archive                                                                                                    |                                                      |
| O Deployment plan is present on local host. Upload the deployment plan to the server where Application Server Control is running.                                                                                                    |                                                      |
| Plan Location Browse                                                                                                    |                                                      |
| Opployment plan is already present on server where Application Server Control is running.                                                                                                    |                                                      |
| Location on Server                                                                                                    |                                                      |
| The location on server must be the absolute path or the relative path from j2ee/home                                                                                                    |                                                      |
| Ca                                                                                                    | ancel) Step 1 of 3 Ne <u>x</u> t                     |
| ppyright @1996, 2005, Oracle. All rights reserved.                                                                                                    |                                                      |

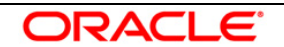

#### 6. Following screen will be displayed.

✓ Click on **Next**.

| ORACLE Enterprise Manager 1<br>Application Server Control        | 10 <i>g</i>                                |                             |                     |                       | <u>Help</u> <u>Loqout</u>     |
|------------------------------------------------------------------|--------------------------------------------|-----------------------------|---------------------|-----------------------|-------------------------------|
|                                                                  | Select Archive                             | Application Attributes      | Deployment Settings |                       |                               |
| Deploy: Application Attribute                                    | S                                          |                             |                     |                       |                               |
|                                                                  |                                            |                             |                     | Cancel Bac <u>k</u> S | itep 2 of 3 <mark>Next</mark> |
| Archive Type J2EE Application<br>Archive Location D:\KERNEL SSIA | i (EAR file)<br>4D_OC4J\SSIAD_EJB\build\SS | SIAD EJB Bean.ear           |                     |                       |                               |
| Deployment Plan Creating a new p                                 | plan                                       |                             |                     |                       |                               |
| * Application Name                                               | (SSIAD EJB Bean)                           |                             |                     |                       |                               |
| Parent Application                                               | default 🗸                                  |                             |                     |                       |                               |
| Bind Web Module to Site                                          | default-web-site 👻                         |                             |                     |                       |                               |
|                                                                  |                                            |                             |                     | Cancel Bac <u>k</u> S | itep 2 of 3 Ne <u>xt</u>      |
| Copyright © 1996, 2005, Oracle. All rights res                   | served.                                    | <u>Help</u>   <u>Logout</u> |                     |                       |                               |

 FLEXCUBE UBS Integration Gateway - Installation Document
 Page 15 of 32

- **7.** Following screen will be displayed.
  - ✓ Go to **Configure EJBs** Task.

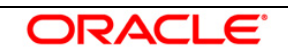

| DRACLE Enterprise Manage                                                                        | r 10g                                    | Help Logour                                                                                                    |
|-------------------------------------------------------------------------------------------------|------------------------------------------|----------------------------------------------------------------------------------------------------|
|                                                                                                 |                                          | Select Archive Application Attributes Deployment Settings                                                                                                    |
| eploy: Deployment Setting                                                                       | gs                                       |                                                                                                    |
| Archive Type J2EE Application<br>Archive Location D:\KERNEL_SS<br>eployment Plan Creating a new | on (EAR file)<br>IAD_OC4J∖SSIA<br>7 plan | Cancel Back Step 3 of 3 Depl<br>Application Name SSIAD_EJB_Bean<br>D_EJB\build\SSIAD_EJB_Bean.ear Parent Application default<br>Bind Web Module to Site default-web-site<br>Context Root |
| Deployment Tasks                                                                                |                                          |                                                                                                    |
| The table below provides a set o<br>enabled.                                                    | common deploy                            | ment tasks you might want to perform for this application. Only those tasks that apply to the current application ar                                                                     |
| Task Name                                                                                       | Go To Task                               | Description                                                                                                    |
| Map Environment References                                                                      | Ø                                        | Map any environment references in your application (for example, data sources) to physical entities currently<br>present on the operational environment.                                 |
| Select Security Provider                                                                        |                                          | A security provider acts as the source for available users and groups when mapping security roles.                                                                                       |
| Map Security Roles                                                                              | Ø                                        | Map any security roles exposed by your application to existing users and groups. The list of users and groups is obtained from the security provider you selected for this application.  |
| Configure EJBs                                                                                  |                                          | Configure the Enterprise JavaBeans in your application.                                                                                                    |
| Configure Clustering                                                                            |                                          | Configure clustering of your application.                                                                                                    |
| Configure Class Loading                                                                         |                                          | Manipulate the classpath of your application.                                                                                                    |
| Advanced Development Dis                                                                        |                                          |                                                                                                    |
| Advanced Deployment Plat                                                                        | n Ealting                                | deployment entione                                                                                                    |
| Click Cult Deployment Plan to s                                                                 | et more auvancet                         | Can Deproyment Plan                                                                                                    |
| Save Deployment Plan                                                                            |                                          |                                                                                                    |
| After you make changes, you ca<br>can then use the saved deploym                                | n save the deplo<br>ent plan to redep    | yment plan to your local disk. You Save Deployment Plan                                                                                                    |
|                                                                                                 |                                          | Cancel Back Step 3 of 3 Deplo                                                                                                    |
|                                                                                                 |                                          | Help   Logout                                                                                                    |

#### 8. Following screen will be displayed.

#### ✓ JNDI Name to Bind this EJB – Enter SSIAD\_EJB\_Bean

✓ Click on **OK** 

| Plication Server Con                                                 | trol                                                            |                               |                               |                               |                                                                   |                                              | Help Logout               |
|----------------------------------------------------------------------|-----------------------------------------------------------------|-------------------------------|-------------------------------|-------------------------------|-------------------------------------------------------------------|----------------------------------------------|---------------------------|
|                                                                      |                                                                 | Select Archive                | Application Attrib            | outes Deploym                 | ent Settings                                                      |                                              |                           |
| ployment Setting                                                     | s: Configure Enterp                                             | rise Beans                    |                               |                               |                                                                   |                                              |                           |
| Archive Type J2EE A<br>chive Location D:\KEF<br>ployment Plan Creati | \pplication (EAR file)<br>\NEL_SSIAD_OC4J\SSIA<br>ng a new plan | D_EJB\build\SSI               | IAD_EJB_Bean.o                | App<br>ear Pare<br>Bind Web N | lication Name<br>nt Application<br>Vodule to Site<br>Context Root | SSIAD_EJB_Bea<br>default<br>default-web-site | Cancel) (C                |
| Configure Entity B                                                   | eans                                                            |                               |                               |                               |                                                                   |                                              |                           |
| Entity Bean                                                          | EJB Module                                                      | Persistence<br>Type           | Pool<br>Min Instances         | Size<br>Max Instances         | Max<br>Transaction<br>Retries                                     | Pool Cache<br>Timeout (sec)                  | JNDI Name to Bind this EJ |
| No entity beans found                                                |                                                                 |                               |                               |                               |                                                                   |                                              |                           |
| Configure Session                                                    | Beans                                                           |                               | l Size                        | May                           | Tin                                                               | neouts                                       |                           |
|                                                                      |                                                                 | 100                           | 0120                          | Transaction                   | Call Timeout                                                      | Pool Cache                                   |                           |
| Session Bean $	riangle$                                              | EJB Module                                                      | Min Instances<br>(default: 0) | Max Instances<br>(default: 0) | Retries<br>(default: 0)       | (ms) (default:<br>90,000)                                         | Timeout (sec)<br>(default: 60)               | JNDI Name to Bind this EJ |

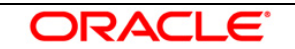

- 9. Following screen will be displayed.
  - ✓ Go to **Configure Class Loading** Task.

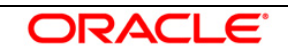

| ploy: Deployment Setting                                                                     | s                                    |                                                                                                    |                                                                  |                                                           |                             |
|----------------------------------------------------------------------------------------------|--------------------------------------|----------------------------------------------------------------------------------------------------|------------------------------------------------------------------|-----------------------------------------------------------|-----------------------------|
| Archive Type J2EE Applicatio<br>chive Location D:\KERNEL_SSI<br>oloyment Plan Creating a new | n (EAR file)<br>AD_OC4J\SSIA<br>plan | Appli<br>D_EJB\build\SSIAD_EJB_Bean.ear Paren<br>Bind Web M                                            | ication Name<br>nt Application<br>lodule to Site<br>Context Root | Cancel (<br>SSIAD_EJB_Bean<br>default<br>default-web-site | Back Step 3 of 3 Depl       |
| Deployment Tasks                                                                             |                                      |                                                                                                    |                                                                  |                                                           |                             |
| The table below provides a set of<br>enabled.                                                | common deploy                        | ment tasks you might want to perform for this applic                                                   | cation. Only th                                                  | nose tasks that apply to                                  | o the current application a |
| Task Name                                                                                    | Go To Task                           | Description                                                                                            |                                                                  |                                                           |                             |
| Map Environment References                                                                   | Ø                                    | Map any environment references in your application<br>present on the operational environment.          | n (for example                                                   | e, data sources) to phys                                  | sical entities currently    |
| Select Security Provider                                                                     |                                      | A security provider acts as the source for available                                                   | users and gro                                                    | oups when mapping se                                      | curity roles.               |
| Map Security Roles                                                                           | Ø                                    | Map any security roles exposed by your applicatio obtained from the security provider you selected for | on to existing (<br>In this applicat                             | users and groups. The l<br>ion.                           | list of users and groups is |
| Configure EJBs                                                                               |                                      | Configure the Enterprise JavaBeans in your applica                                                     | ation.                                                           |                                                           |                             |
| Configure Clustering                                                                         |                                      | Configure clustering of your application.                                                              |                                                                  |                                                           |                             |
| Configure Class Loading                                                                      |                                      | Manipulate the classpath of your application.                                                          |                                                                  |                                                           |                             |
| Advanced Deployment Plar                                                                     | Editing                              |                                                                                                    |                                                                  |                                                           |                             |
| Click Edit Deployment Plan to se                                                             | et more advanced                     | l deployment options.                                                                                  | E                                                                | Edit Deployment Plan )                                    |                             |
| Save Deployment Plan                                                                         |                                      |                                                                                                    |                                                                  |                                                           |                             |
| After you make changes, you ca                                                               | n save the deplo                     | yment plan to your local disk. You                                                                     | (8                                                               | ave Deployment Plan )                                     |                             |

#### **10.** Following screen will be displayed.

- ✓ Uncheck oracle.xml
- ✓ Click on Ok

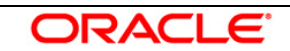

| ORACLE Ent<br>Application Serv                      | erprise Manager 10 <i>g</i><br>er Control                                                                    |                                                                                   |                                               | <u>Help</u> Logout |
|-----------------------------------------------------|----------------------------------------------------------------------------------------------------|-----------------------------------------------------------------------------------|-----------------------------------------------|--------------------|
|                                                     | Select Archive Application Attribut                                                                          | Deployment Settings                                                               |                                               |                    |
| Deployment S                                        | ettings: Configure Class Loading                                                                             |                                                                                   |                                               | (Cancel) (OK)      |
| Archive Type<br>Archive Location<br>Deployment Plan | J2EE Application (EAR file)<br>D:\KERNEL_SSIAD_OC4J\SSIAD_EJB\build\SSIAD_EJB_Bean.ea<br>Creating a new plan | Application Name<br>Parent Application<br>Bind Web Module to Site<br>Context Root | SSIAD_EJB_Bean<br>default<br>default-web-site |                    |

#### Import Shared Libraries

The following table lists the shared libraries installed in this OC4J instance. Select Import to declare your application's dependency on a shared library. Optionally specify a minimum or maximum version to import.

#### ☑ Inherit parent application's shared library imports

STIP When checked, future changes to the parent application's shared library imports will be effective to this application.

|                            |                    |                           | S Previous                | 10 11-20 of 22                       | ✓ Next 2 ≫        |
|----------------------------|--------------------|---------------------------|---------------------------|--------------------------------------|-------------------|
| Shared Library $\triangle$ | Available Versions | Minimum<br>Version To Use | Maximum<br>Version To Use | Imported By<br>Parent<br>Application | Import            |
| oracle.jdbc                | 10.1.0_2           |                           |                           | ~                                    |                   |
| oracle.jwsdl               | 10.1.3             |                           |                           | ~                                    | ✓                 |
| oracle.sqlj                | 10.1.3             |                           |                           | ~                                    |                   |
| oracle.toplink             | 10.1.3             |                           |                           | ~                                    |                   |
| oracle.ws.client           | 10.1.3             |                           |                           | ~                                    |                   |
| oracle.ws.core             | 10.1.3             |                           |                           |                                      |                   |
| oracle.ws.reliability      | 10.1.3             |                           |                           |                                      |                   |
| oracle.ws.security         | 10.1.3             |                           |                           |                                      |                   |
| oracle.wsm                 | 10.1.3             |                           |                           |                                      |                   |
| oracle.xml                 | 10.1.0_2           |                           |                           | ~                                    |                   |
|                            |                    |                           | S Previous                | <u>10</u> 11-20 of 22                | 🖌 <u>Next 2</u> 📎 |

#### **Configure Application Libraries**

Add additional archives or directories to this application's classpath. Specify a path relative to the root of the EAR, or an absolute path on the target server.

**11.**Following screen will be displayed.

✓ Click on **Deploy** 

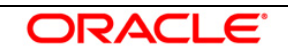

| ORACLE Enterprise Manager<br>Application Server Control                                           | 10 <i>g</i>                           | Help Loc                                                                                                    | <u>qout</u> |
|---------------------------------------------------------------------------------------------------|---------------------------------------|----------------------------------------------------------------------------------------------------|-------------|
|                                                                                                   |                                       | Select Archive Application Attributes Deployment Settings                                                                                                    |             |
| (j) Information                                                                                   |                                       |                                                                                                    |             |
| Deployment plan has been upo                                                                      | lated successfull                     | illy.                                                                                                    |             |
| Deploy: Deployment Setting                                                                        | gs                                    |                                                                                                    |             |
| Archive Type J2EE Application<br>Archive Location D:\KERNEL_SSI<br>Deployment Plan Creating a new | n (EAR file)<br>AD_OC4J∖SSIA<br>≀plan | Application Name SSIAD_EJB_Bean<br>AD_EJB\build\SSIAD_EJB_Bean.ear Parent Application<br>Bind Web Module to Site default-web-site<br>Context Root                                    |             |
| Deployment Lasks                                                                                  | oommon donlou                         | umant tasks you might want to perform for this application. Only these tasks that apply to the surrant application                                                                   |             |
| enabled.                                                                                          | common deproy                         | yment tasks you might want to penorm for this application. Only those tasks that apply to the current application                                                                    | Tale        |
| Task Name                                                                                         | Go To Task                            | Description                                                                                                    |             |
| Map Environment References                                                                        | Ø                                     | Map any environment references in your application (for example, data sources) to physical entities currently<br>present on the operational environment.                             |             |
| Select Security Provider                                                                          |                                       | A security provider acts as the source for available users and groups when mapping security roles.                                                                                   |             |
| Map Security Roles                                                                                | D                                     | Map any security roles exposed by your application to existing users and groups. The list of users and groups obtained from the security provider you selected for this application. | S           |
| Configure EJBs                                                                                    |                                       | Configure the Enterprise JavaBeans in your application                                                                                                    |             |

# Configure Clustering Configure clustering of your application. Configure Class Loading Manipulate the classpath of your application.

ORACLE

#### Advanced Deployment Plan Editing

Click Edit Deployment Plan to set more advanced deployment options.

Edit Deployment Plan

#### 12.Following screen will be displayed.

✓ Click on **Return** 

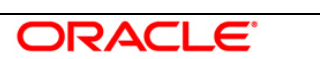

**Application Server Control** 

Help Logout

Return

Return

#### Confirmation

#### The Application "SSIAD\_EJB\_Bean" has been successfully deployed.

#### **Progress Messages**

[Jun 27, 2007 2:53:57 PM] Application Deployer for SSIAD\_EJB\_Bean STARTS. [Jun 27, 2007 2:53:57 PM] Copy the archive to D:\OracleAS\_1\j2ee\home\applications\SSIAD\_EJB\_Bean.ear [Jun 27, 2007 2:53:57 PM] Initialize D:\OracleAS 1\i2ee\home\applications\SSIAD EJB Bean.ear begins... [Jun 27, 2007 2:53:58 PM] Unpacking SSIAD\_EJB\_Bean.ear [Jun 27, 2007 2:53:58 PM] Done unpacking SSIAD\_EJB\_Bean.ear Jun 27, 2007 2:53:58 PM] Initialize D:\OracleAS\_1\j2ee\home\applications\SSIAD\_EJB\_Bean.ear ends... [Jun 27, 2007 2:53:58 PM] Starting application : SSIAD\_EJB\_Bean [Jun 27, 2007 2:53:58 PM] Initializing ClassLoader(s) [Jun 27, 2007 2:53:58 PM] Initializing EJB container [Jun 27, 2007 2:53:58 PM] Loading connector(s) [Jun 27, 2007 2:53:58 PM] Starting up resource adapters [Jun 27, 2007 2:53:58 PM] Processing EJB module: SSIAD\_EJB\_Bean.jar [Jun 27, 2007 2:53:59 PM] Compiling EJB generated code [Jun 27, 2007 2:54:11 PM] Initializing EJB sessions [Jun 27, 2007 2:54:11 PM] Committing ClassLoader(s) [Jun 27, 2007 2:54:11 PM] Started application : SSIAD\_EJB\_Bean [Jun 27, 2007 2:54:11 PM] Binding web application(s) to site default-web-site begins... [Jun 27, 2007 2:54:11 PM] Binding web application(s) to site default-web-site ends... [Jun 27, 2007 2:54:11 PM] Application Deployer for SSIAD\_EJB\_Bean COMPLETES. Operation time: 13437 msecs

Help | Logout

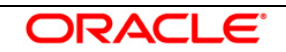

13. Following screen will be displayed

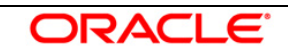

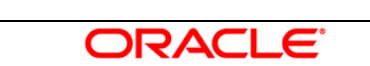

| ORACLE Enterprise Manager 10g Application Server Control Setup Logs Help Log                                                                          |                                                                                                    |                                     |  |        |                                |          |           |            |             |  | gout  |  |
|----------------------------------------------------------------------------------------------------|----------------------------------------------------------------------------------------------------|-------------------------------------|--|--------|--------------------------------|----------|-----------|------------|-------------|--|-------|--|
| Cluster Topology > Application Server: oracle.DDTD0270.i-flex.com >                                                                                   |                                                                                                    |                                     |  |        |                                |          |           |            |             |  |       |  |
| OC4J: home                                                                                                    |                                                                                                    |                                     |  |        |                                |          |           |            |             |  |       |  |
| Page Refreshed Jun 27, 2007 3:02:36                                                                                                    |                                                                                                    |                                     |  |        |                                |          |           |            |             |  | M IST |  |
| Appreations web services renormance Administration                                                                                                    |                                                                                                    |                                     |  |        |                                |          |           |            |             |  |       |  |
| This page shows the J2EE applications and application components (EJB Modules, WAR Modules, Resource Adapter Modules) deployed to this OC4J instance. |                                                                                                    |                                     |  |        |                                |          |           |            |             |  |       |  |
| View Applications                                                                                                    |                                                                                                    |                                     |  |        |                                |          |           |            |             |  |       |  |
| Start     Stop     Restart     Undeploy     Redeploy     Deploy                                                                                       |                                                                                                    |                                     |  |        |                                |          |           |            |             |  |       |  |
| Expand All Collapse All                                                                                                    |                                                                                                    |                                     |  |        |                                |          |           |            |             |  |       |  |
|                                                                                                    |                                                                                                    |                                     |  |        |                                |          | Request   |            | Annlication |  |       |  |
|                                                                                                    |                                                                                                    |                                     |  |        |                                | Active   | Time      | Active EJB | Defined     |  |       |  |
| S                                                                                                    | elect                                                                                                    | Name                                |  | Status | Start Time                     | Requests | (seconds) | Methods    | MBeans      |  |       |  |
|                                                                                                    |                                                                                                    | All Applications                    |  |        |                                |          |           |            |             |  |       |  |
|                                                                                                    | 0                                                                                                    | <u>ascontrol</u>                    |  | Û      | Jun 27, 2007<br>1:13:06 PM IST | 2        | 0.36      | 0          |             |  |       |  |
|                                                                                                    | ۲                                                                                                    | ▼ <u>default</u>                    |  | Û      | Jun 27, 2007<br>1:13:06 PM IST | 0        | 0.00      | 0          |             |  |       |  |
|                                                                                                    | 0                                                                                                    | ▼ <u>GW_EJB_Bean</u>                |  | Û      | Jun 27, 2007<br>1:13:07 PM IST | 0        | 0.00      | 0          |             |  |       |  |
|                                                                                                    | 0                                                                                                    | <u>GW_HTTP_Servlet</u>              |  | Û      | Jun 27, 2007<br>1:13:07 PM IST | 0        | 0.00      | 0          |             |  |       |  |
|                                                                                                    | 0                                                                                                    | GW_MDB_Bean<br>SSIAD_Client_Servlet |  | Û      | Jun 27, 2007<br>1:13:16 PM IST | 0        | 0.00      | 0          |             |  |       |  |
|                                                                                                    | 0                                                                                                    |                                     |  | û      | Jun 27, 2007<br>1:13:17 PM IST | 0        | 0.00      | 0          |             |  |       |  |
|                                                                                                    | 0                                                                                                    | SSIAD_EJB_Bean                      |  | Û      | Jun 27, 2007<br>2:54:11 PM IST | 0        | 0.00      | 0          |             |  |       |  |
|                                                                                                    | 0                                                                                                    | <u>bc4j</u>                         |  | Û      | Jun 27, 2007<br>1:13:06 PM IST | 0        | 0.00      | 0          |             |  |       |  |
| Home Applications Web Services Performance Administration                                                                                             |                                                                                                    |                                     |  |        |                                |          |           |            |             |  |       |  |
| c                                                                                                    | <u>Setup</u>   <u>Logs</u>   <u>Help</u>   <u>Logout</u><br>Copyright © 1996, 2005, Oracle. All rights reserved. |                                     |  |        |                                |          |           |            |             |  |       |  |

#### E. Notifying the SSIAD\_EJB\_Bean to start polling on Folder

- ✓ For Windows
  - 1. Open a Command prompt
  - 2. Go to <KERNEL\_INSTALL\_DIR>\setup
  - 3. Type **set\_env** and press Enter.
  - 4. Go to <KERNEL\_INSTALL\_DIR>\SSIAD\_EJB\client\OC4J
  - 5. Type runEJBClient START and press enter
- ✓ For Unix
  - 1. Go to <KERNEL\_INSTALL\_DIR>/setup
  - 2. Type **chmod +x set\_env.sh** and press Enter.
  - 3. Type **set\_env.sh** and Press Enter.
  - 4. Go to <KERNEL\_INSTALL\_DIR>/ SSIAD\_EJB /client/OC4J
  - 5. Type chmod +x runEJBClient.sh
  - 6. Type runEJBClient.sh START and press Enter

#### F. Canceling the SSIAD\_EJB\_Bean so as to stop polling on Folder

- ✓ For Windows
  - 1. Open a Command prompt
  - 2. Go to <KERNEL\_INSTALL\_DIR>/setup
  - 3. Type **set\_env** and press Enter.
  - 4. Go to <KERNEL\_INSTALL\_DIR>/ SSIAD\_EJB /client/OC4J
  - 5. Type runEJBClient STOP and press enter
- ✓ For Unix
  - 1. Go to <KERNEL\_INSTALL\_DIR>/setup
  - 2. Type **chmod +x set\_env.sh** and press Enter.
  - 3. Type **set\_env.sh** and Press Enter.
  - 4. Go to <KERNEL\_INSTALL\_DIR>/ SSIAD\_EJB /client/OC4J

ORACL

- 5. Type chmod +x runEJBClient.sh
- 6. Type runEJBClient.sh STOP and press Enter

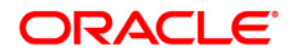

FLEXCUBE UBS Inbound Application Adapter Installation Document

October 2015 Version 12.1.0.0.0

Oracle Corporation World Headquarters 500 Oracle Parkway Redwood Shores, CA 94065 U.S.A.

Worldwide Inquiries: Phone: +1.650.506.7000 Fax: +1.650.506.7200 www.oracle.com/ financial\_services/

Copyright © [2008] - [2015] Oracle Financial Services Software Limited. All rights reserved.

No part of this work may be reproduced, stored in a retrieval system, adopted or transmitted in any form or by any means, electronic, mechanical, photographic, graphic, optic recording or otherwise, translated in any language or computer language, without the prior written permission of Oracle Financial Services Software Limited.

Due care has been taken to make this Installation Manual and accompanying software package as accurate as possible. However, Oracle Financial Services Software Limited makes no representation or warranties with respect to the contents hereof and shall not be responsible for any loss or damage caused to the user by the direct or indirect use of this design specification and the accompanying Software System. Furthermore, Oracle Financial Services Software Limited reserves the right to alter, modify or otherwise change in any manner the content hereof, without obligation of Oracle Financial Services Software Limited to notify any person of such revision or changes.

ORACI

F

All company and product names are trademarks of the respective companies with which they are associated.